## Udostępnianie kamery A5 PoE za pomocą aplikacji Danale

Instrukcja odnosi się wyłącznie do kamery Zintronic A5 PoE Danale

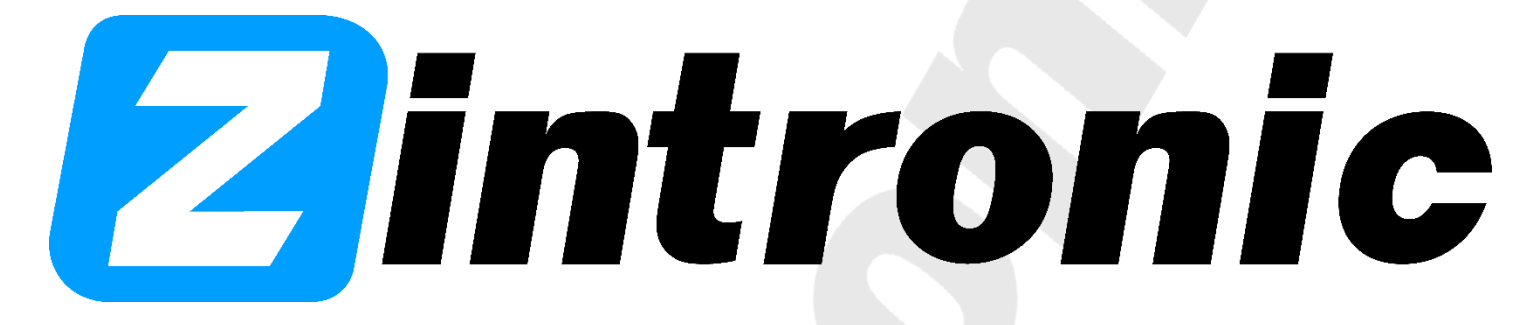

## Spis treści

Udostępnianie kamery za pomocą aplikacji mobilnej Danale ......2

## Udostępnianie kamery za pomocą aplikacji mobilnej DANALE

1. Uruchom aplikację DANALE na telefonie i zaloguj się na swoje konto.

**2.** Po uruchomieniu i pojawieniu się naszej kamery, klikamy na ikonę w górnym lewym rogu aplikacji:

3. Z dostępnych opcji wybieramy "Udostępnij"

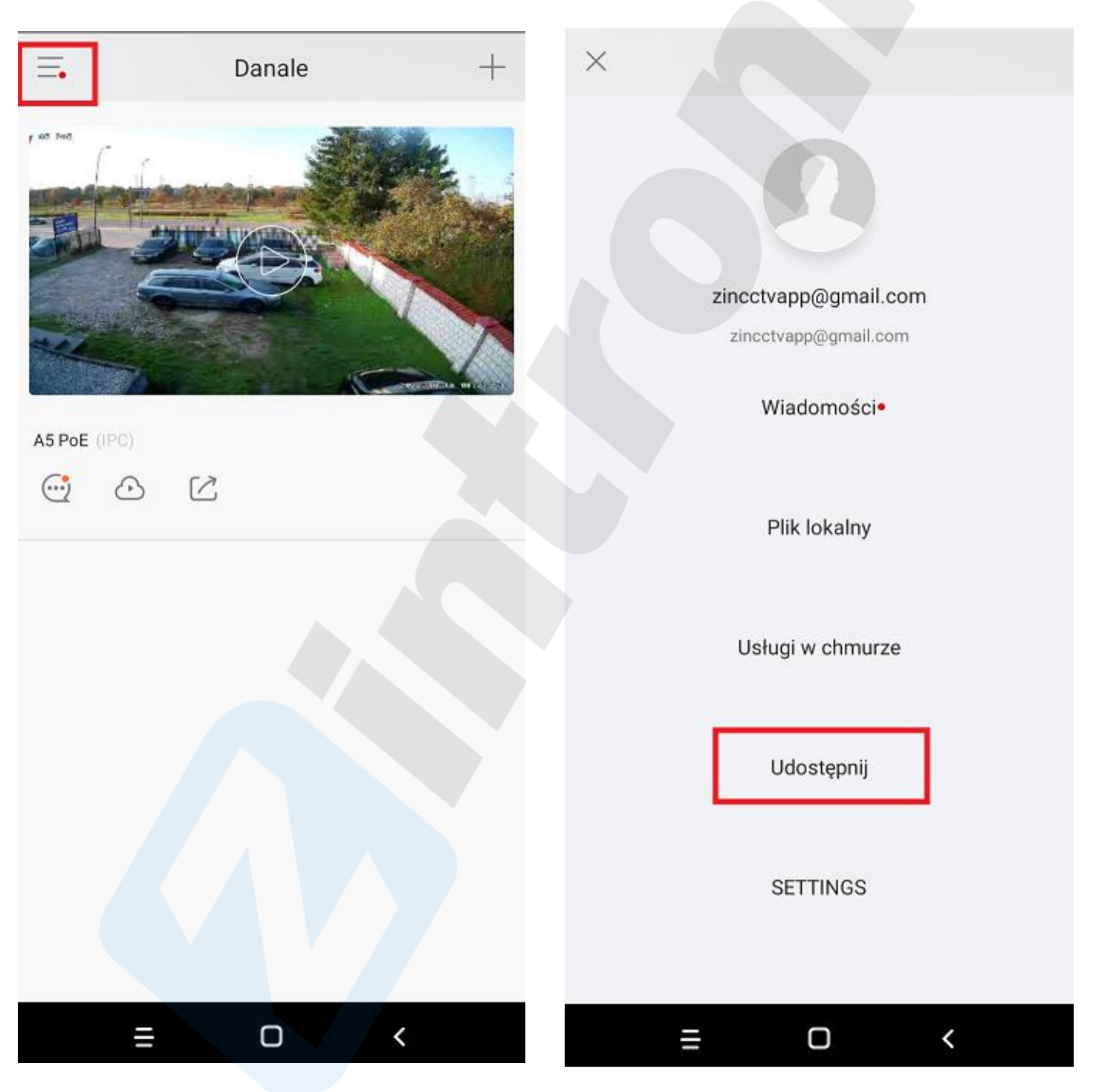

4. W kolejnym kroku wybieramy **"Dodaj** użytkownika":

Skanuj kod QR. Moje udostępnione < Żadne Twoje urządzenia nie zostały udostępnione znajomym lub rodzinie. Udostępnij je teraz, aby korzystać ze Wprowadź kod QR lub konto recznie. Wprowadzanie ręczne Dodaj użytkownika < Ο < 1

5.

lub konto ręcznie":

Następnie pojawi się skanowanie kodu QR,

jednak wybieramy opcję poniżej "Wprowadź kod QR

## **Zintronic**

**6.** Ukaże się okienko z możliwością wpisania adresu e-mail użytkownika aplikacji Danale, któremu chcemy udostępnić kamerę (musi mieć założone konto wcześniej):

7. Pojawią się informacje: adres e-mail innego użytkownika aplikacji Danale, nazwa kamery, którą udostępniamy oraz zaznaczamy wybrane lub wszystkie parametry, jakie chcemy nadać temu użytkownikowi i klikamy "**Udostępnij**":

| <                          | Skanui kod OR |   | <                | Udostępnij               |                |  |
|----------------------------|---------------|---|------------------|--------------------------|----------------|--|
|                            |               |   | Account:k:       | · <b>`:i@outlook.con</b> | <b>n</b><br>om |  |
|                            |               |   | A5 PoE           |                          | $\odot$        |  |
|                            |               |   | SharePermissions |                          |                |  |
|                            |               |   | Live Video Vi    | iew                      |                |  |
|                            |               |   | Voice Comm       | unication                | $\odot$        |  |
|                            |               |   | 📑 Video Contro   | e (?)                    | $\bigcirc$     |  |
|                            |               |   | A Receive Noti   | fications                | $\bigcirc$     |  |
|                            |               |   | ᅌ Device Settin  | ngs                      | $\bigcirc$     |  |
| Wprowadz                   | zanie ręczne  | × | 🕞 Cloud Video    |                          | $\bigcirc$     |  |
|                            |               |   | 🔛 Storage        |                          |                |  |
| Wprowadż konto użytkownika |               |   | Udostępnij       |                          |                |  |
|                            | Dalej         | < | ≡                | 0                        | <              |  |
| _                          |               |   |                  |                          |                |  |

- Po tej operacji osoba, której chcemy udostępnić nasza kamerę, uruchamia na swoim telefonie aplikacje Danale, loguje się i klika w ikonę w lewym górnym rogu:
- Pojawią się różne opcje, wybieramy "Wiadomości":

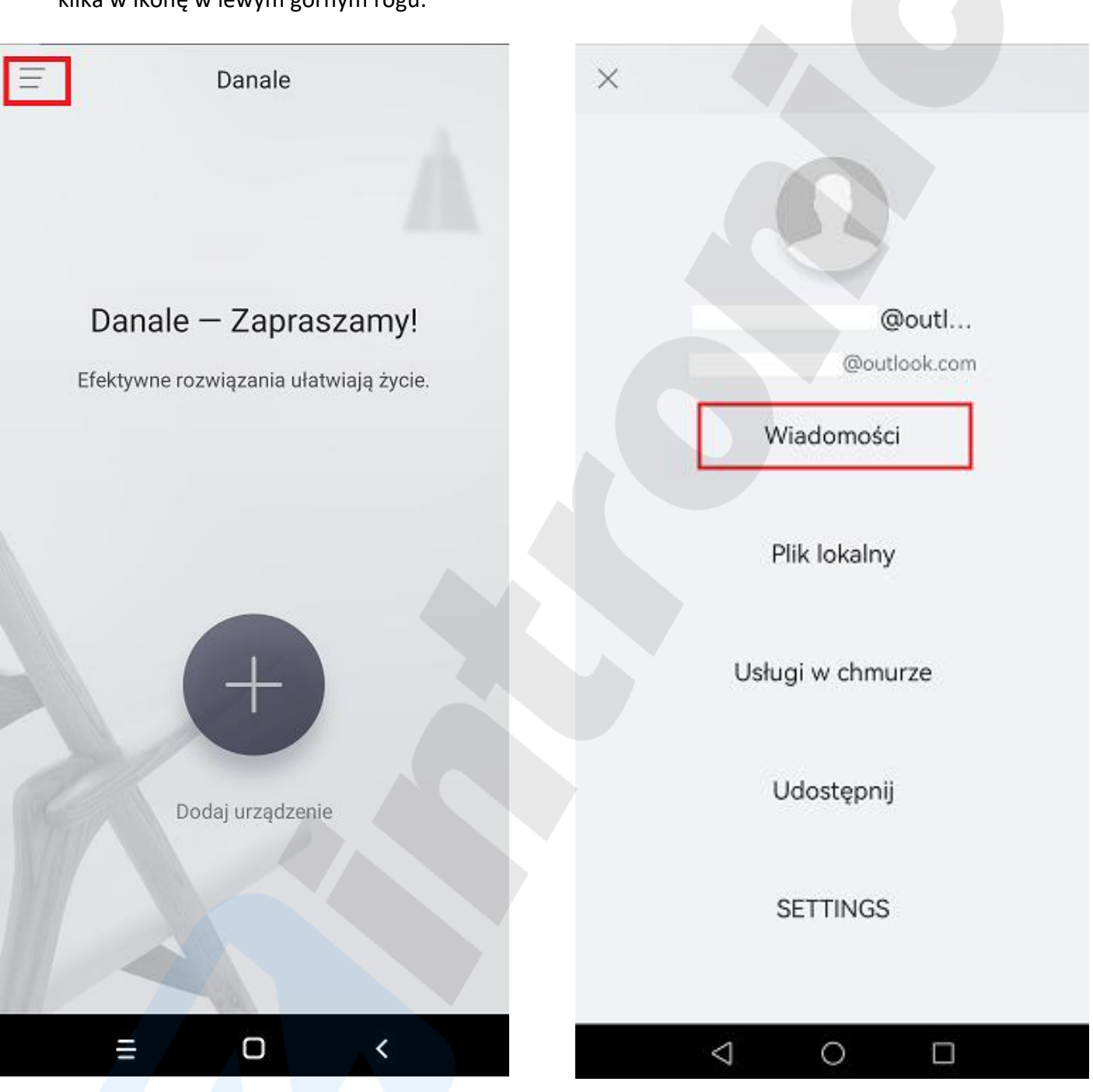

- 10. Ukaże się skrzynka z wiadomościami, a w niej wiadomość systemowa z podaniem adresu e-mail osoby, która udostępnia swoją kamerę:
- Otwieramy wiadomość i klikamy w klawisz "Akceptuj":

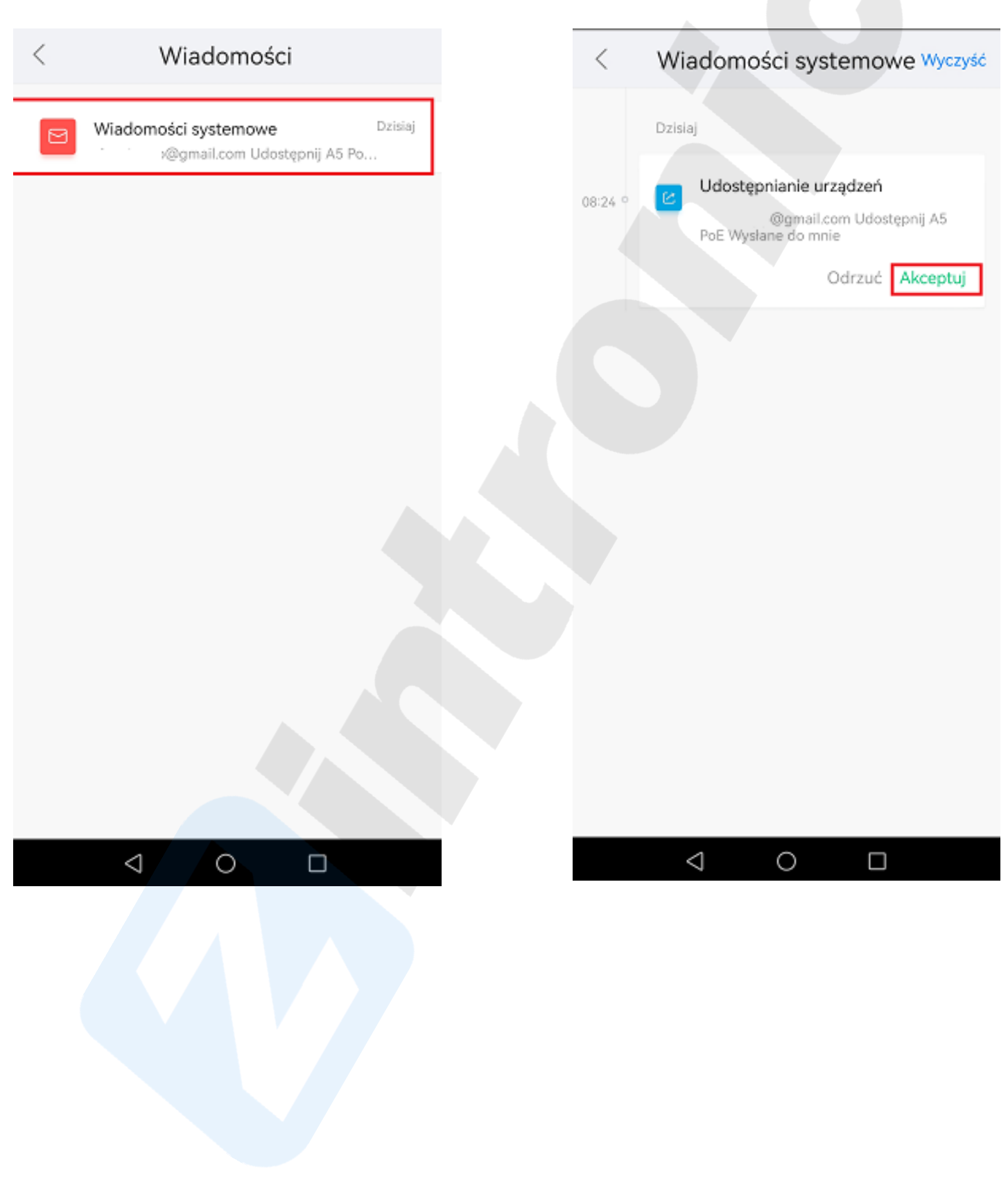

- **12.** Zobaczymy wtedy, że wiadomość potwierdzi skuteczne udostępnienie kamery:
- 13. Na ekranie głównym aplikacji pojawi się podgląd z kamery wraz z jej nazwą oraz adresem e-mail użytkownika, który udostępnia nam kamerę:

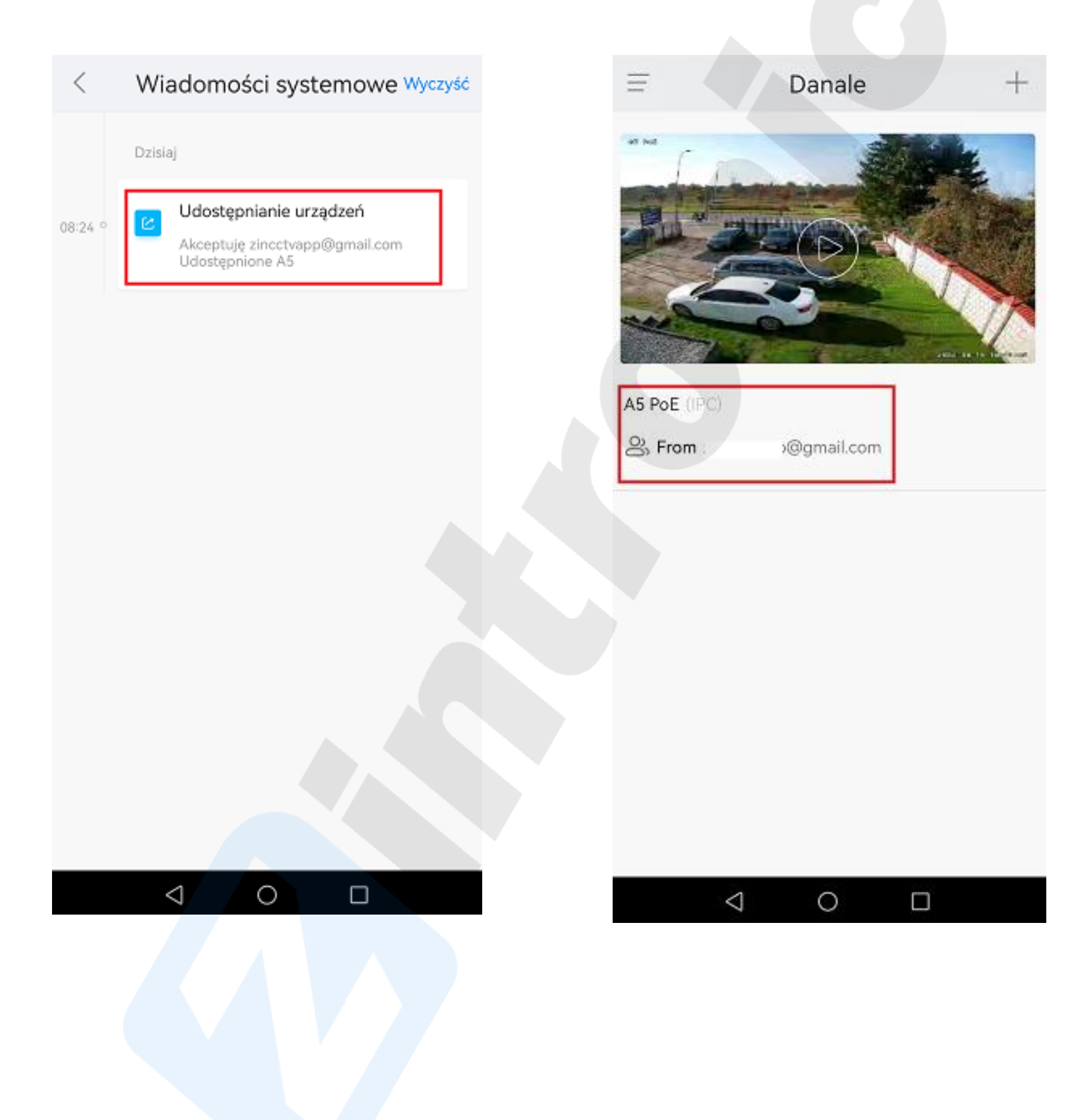

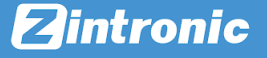

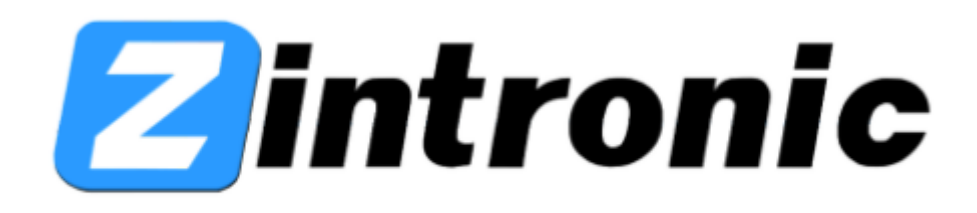

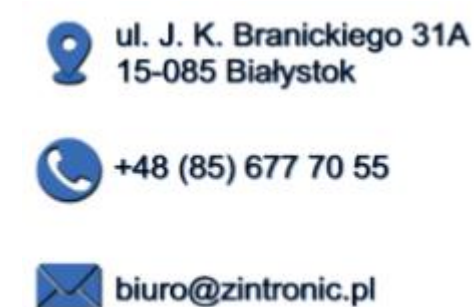